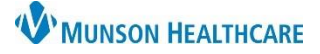

# Overdue INR Report for Providers, Clinical Staff and Management

### Cerner PowerChart Ambulatory EDUCATION

#### **Overdue INR Report**

To access overdue INR reports in myViews:

1. Click myViews in the top toolbar within PowerChart.

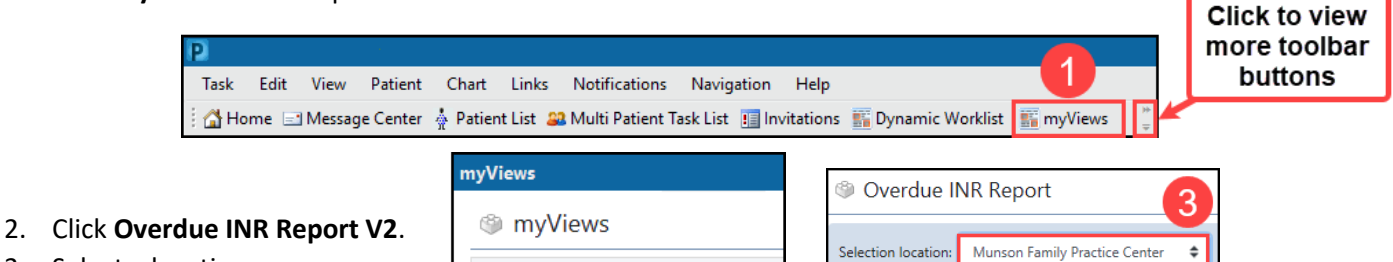

- 3. Select a location.
- 4. Click Submit.
- myViews
   Ambulatory CT w/ Contrast tracking
   Ambulatory Referrals Management
   Overdue INR Report V2

| Patient           | ŧ | Date of Next INR | \$ |
|-------------------|---|------------------|----|
|                   |   |                  |    |
| PASMUNSON, PUFFIN |   | 3/18/2021        |    |

- 5. The Overdue INR report displays patients who are overdue for an INR.
  - a. The patient list is dependent on information entered into the Anticoagulation Therapy Management PowerForm.
- 6. To open a patient's chart from the list, click on the patient's name.

#### **Admin View**

Admin View is only visible for select care team members and may be used to add, remove, or inactivate patients.

1. Click myViews in the top toolbar within PowerChart.

|    |                                                                                                    | Click to view      |
|----|----------------------------------------------------------------------------------------------------|--------------------|
|    | P                                                                                                    | more toolbar       |
|    | Task Edit View Patient Chart Links Notifications Navigation Help                                                   | buttons            |
|    | 🗄 🚰 Home 🖃 Message Center  Å Patient List 🚨 Multi Patient Task List 💷 Invitations 🎬 Dynamic Worklist 🌃 myViews 📲 🕊 |                    |
|    | myViews                                                                                                    |                    |
| 2. | Click Overdue INR Report V2. So myViews                                                                            |                    |
|    | Ambulatory CT w/ Contrast tracking                                                                                 |                    |
|    | Ambulatory Referrals Management                                                                                    |                    |
|    | 2 Overdue INR Report V2                                                                                            |                    |
| 3. | Click on the tool icon next to Main View.                                                                          |                    |
| 4. | The view will change to Admin View.                                                                                |                    |
| 5. | Select a location.                                                                                                 |                    |
| 6. | Click Submit. Selection location: Munson Family Practice Center                                                    |                    |
|    | Submit                                                                                                    |                    |
|    | 6                                                                                                    |                    |
| 7. | Admin options display: Add Patient, Inactivate Patient, or Remove                                                  | ant Remove Datient |

Patient.

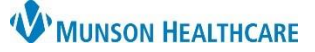

# Overdue INR Report for Providers, Clinical Staff and Management

## Cerner PowerChart Ambulatory EDUCATION

- To Add a patient:
  - a. Click Add Patient.
  - b. Search for the patient.
  - c. Select the correct patient, select an Encounter and Click **OK**.

| Add | Patient | 🔍 Encounter Search      |                |           |                      |       |                 |  |
|-----|---------|-------------------------|----------------|-----------|----------------------|-------|-----------------|--|
|     | a       | Rece <u>n</u> t Persons |                |           |                      |       |                 |  |
|     |         | Last Name:              | Name           | Deceased  | MRN                  | Sex   | Birth D         |  |
| ₹   | Patient | cerned                  | CERNED, SETH   |           | MD1079681; MD1051177 | Male  | 12/1/1          |  |
|     |         | First Name:             | CERNED, RHONDA | MD5522414 |                      |       | 1/1/19(         |  |
|     |         | Assume Wildcards        | <              |           | C                    |       |                 |  |
|     |         |                         |                |           | ОК                   | ancel | <u>P</u> review |  |

- d. The patient is added to the Overdue INR list.
- e. **Note**: If a patient is on an Overdue INR list for another location, a notification will appear.

Patient is currently being managed by Munson Family Practice - Pre 1/1/20

а

I.

- To Inactive a patient:
  - a. Place a check in the box next to the patient's name.
  - b. Click Inactivate Patient.
- To Remove a patient:
  - a. Place a check in the box next to the patient's name.
  - b. Click **Remove Patient**.

| Add F | atient  | Inactivate Patient | Remove Pat | ient      |
|-------|---------|--------------------|------------|-----------|
| \$    | Patient | Name               | b          | DOB       |
| a     |         |                    |            |           |
|       | CERNED  | <u>, SETH</u>      |            | 12/1/1989 |

Add Patient Inactivate Patient Remove Patient

▲ DOB

06/6/1966

Patient Name

CERNED, JOHN

• Note: Click Admin View at any time to return to Main View.

Admin View 🗉